# Banque 🕲 Triodos

# Mode d'emploi du digipass DP550

Ce mode d'emploi vous explique l'initialisation et l'utilisation de votre digipass blue modèle 550.

# Les touches de votre digipass

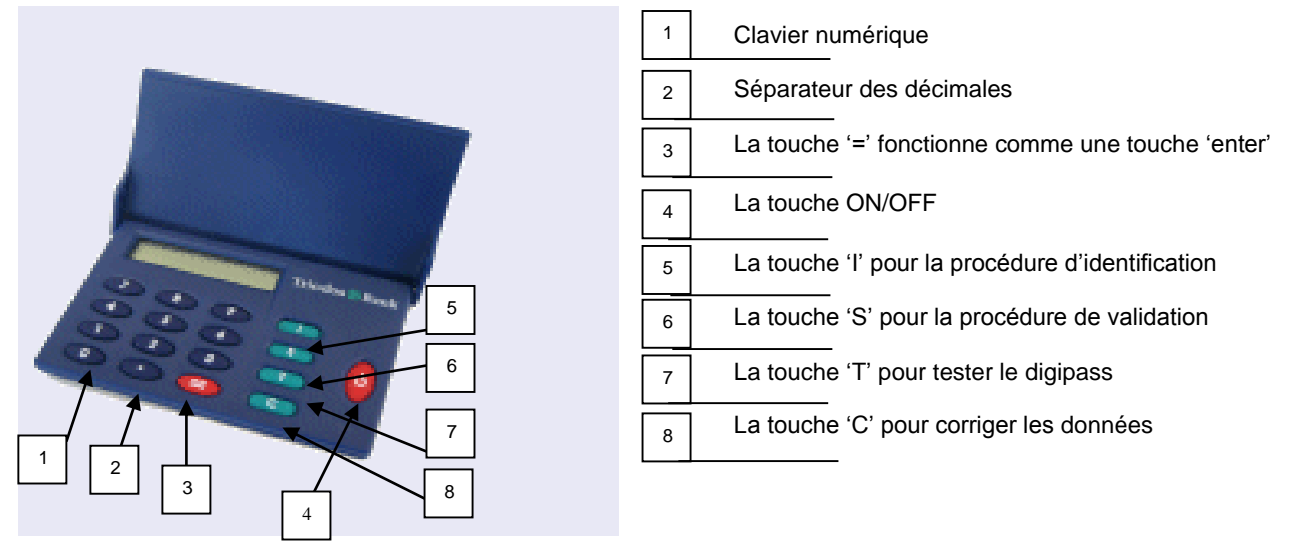

| I : Identificatie (Identification)                                                   | T : Test                                                                                    |
|--------------------------------------------------------------------------------------|---------------------------------------------------------------------------------------------|
| Cette touche vous permet d'introduire le code PIN.                                   | Cette touche a 2 fonctions :<br>- en appuyant 1 fois sur cette touche, vous pouvez modifier |
|                                                                                      | votre code PIN                                                                              |
|                                                                                      | - en appuyant 2 fois sur cette touche, le numéro de série de                                |
|                                                                                      | votre digipass apparaît sur l'écran.                                                        |
| S : Autorisatie (Sign)                                                               | C : Correctie (Clear)                                                                       |
| Cette touche vous permet de valider de vos                                           | Cette touche vous permet de corriger les données introduites.                               |
| transactions.                                                                        |                                                                                             |
| La touche rouge ON/OFF à droite vous permet d'allumer ou d'éteindre votre digipass : |                                                                                             |
| - en appuyant 1 fois sur cette touche, vous allumez le digipass.                     |                                                                                             |
| - en appuyant 2 fois sur cette touche, vous éteignez le digipass.                    |                                                                                             |

#### Initialiser votre digipass

#### **Premier contrôles**

Pour initialiser votre digipass, vous devez être en possession du digipass et du code PIN d'initialisation que vous avez reçu par la poste. **Ne faites rien si vous n'avez pas encore reçu votre code, sous peine de bloquer le digipass**. Dès réception de votre code PIN, assurez-vous que le numéro de série mentionné correspond bien au numéro qui se trouve au dos de votre digipass.

#### Vous ne devez initialiser votre digipass qu'une seule fois. Pour cela, vous devez effectuer 4 étapes.

#### Étape 1 :

Appuyez sur la touche rouge à droite (ON/OFF) de votre digipass. L'écran affiche successivement TRIODOS et INITIAL PIN :

#### Étape 2 :

Introduisez votre code PIN d'initialisation reçu par la poste et appuyez sur la touche '='.

Lorsque vous introduisez votre code, il s'affiche à l'écran comme suit : \*\*\*\*\*.

Si vous n'avez pas introduit correctement le code, le message WRONG PIN 1 apparaît à l'écran. Introduisez à nouveau votre code. Après la troisième tentative erronée, le digipass devient inutilisable. Dans ce cas, veuillez contacter le helpdesk Internet Banking par e-mail à **helpdesk@triodos.be** ou par téléphone au **02 548 28 00**.

#### Étape 3 :

L'écran affiche <u>NEW PIN</u>: Introduisez un nouveau code PIN de votre choix et appuyez sur la touche '='. Dorénavant, vous devrez utiliser ce nouveau code PIN.

Choisissez donc un code que vous pourrez retenir facilement en tenant compte des éléments suivants :

- Le code doit être obligatoirement composé de 4 chiffres.
- Vous ne pouvez pas utiliser :
  - le code PIN d'initialisation que vous avez reçu de la Banque Triodos ;
  - $\circ$  ~ une série de chiffres qui se suivent, comme par ex. 3456 ;
  - o une série de chiffres identiques, comme par ex. 2222 ;
    - les séries logiques du type 0246 ou 1357.

Si votre nouveau code ne respecte pas les caractéristiques énumérées ci-dessus, le message INSECURE apparaît. Choisissez alors un autre code.

#### Par la suite, vous pouvez modifier votre code PIN à tout moment.

Pour ce faire, appuyez sur la touche T et puis sur la touche '='.

YOUR PIN s'affiche à l'écran. Introduise votre code PIN actuel. NEW PIN s'affichera maintenant à l'écran. Vous pouvez introduire votre nouveau code PIN. N'inscrivez jamais votre code PIN sur votre digipass !

#### Étape 4 :

Dès que votre nouveau code PIN est accepté, le message REPEAT PIN s'affiche à l'écran.

Réintroduisez votre nouveau code PIN et appuyez sur la touche '='.

Si le code que vous introduisez ne correspond pas à votre nouveau code PIN, le message NOT EQUAL ! apparaîtra. Veuillez alors recommencer l'étape 3.

Le message OK s'affiche à l'écran. L'écran affiche USE I, S, T.

Votre digipass est maintenant prêt à l'emploi. Il vous suffira :

- 1. de nous renvoyer la 'confirmation de réception du digipass' dûment signé par e-mail helpdesk@triodos.be, ou par fax (02 548 28 29) ou par la poste, et
- 2. d'attendre la confirmation par e-mail que votre accès Internet Banking soit activé.

### Utiliser votre digipass pour Internet Banking

#### 1. Se connecter

- Étape 1 :

Allumez votre digipass en appuyant sur la touche rouge à droite (ON/OFF). L'écran affiche USE I, S, T.

- Étape 2 :

Appuyez sur la touche I. L'écran affiche IDENTIFY. Appuyez sur la touche '='.

- Étape 3 :

L'écran affiche YOUR PIN : Introduisez votre code PIN personnel et appuyez sur la touche '='.

- Étape 4 :

L'écran affiche 8 chiffres. Introduisez cette série de chiffres, à l'endroit prévu à cet effet sur l'écran de votre ordinateur.

#### 2. Valider vos transactions

Si vous travaillez en ligne et vous introduisez un virement par exemple, Internet Banking vous demandera toujours de valider ces transactions au moyen d'une validation à l'aide de votre digipass. La procédure est la suivante :

- Étape 1 :

Allumez votre digipass en appuyant sur la touche rouge à droite (ON/OFF). L'écran affiche USE I, S, T.

- Étape 2 :

Appuyez sur la touche S. L'écran affiche SIGN. Appuyez sur la touche '='.

- Étape 3 :

L'écran affiche YOUR PIN : Introduisez votre code PIN personnel et appuyez ensuite sur la touche '='.

- Étape 4 :

L'écran affiche <u>1st ENTRY</u>. Introduisez le premier nombre qui apparaît sur l'écran de votre ordinateur et appuyez ensuite sur la touche '='.

Étape 5 :

L'écran affiche <u>2nd ENTRY</u>. Introduisez le deuxième code sécurisé qui apparaît sur l'écran de votre ordinateur et appuyez ensuite sur la touche '='.

- Étape 6 :

L'écran affiche <u>3rd ENTRY</u>. Appuyez à nouveau sur la touche '='.

- Étape 7 :

Une série de chiffres s'affiche sur l'écran du digipass. Introduisez cette série de 10 chiffres à l'endroit prévu à cet effet sur l'écran de votre ordinateur.

Votre transaction est maintenant validée.

## Besoin d'aide ?

Nos collaborateurs du helpdesk Internet Banking sont à votre disposition du lundi au vendredi, de 9h à 17h (excepté les jours de fermeture bancaire) au 02 548 28 00 ou via helpdesk@triodos.be.

Banque Triodos [succursale belge de Triodos Bank nv (Pays-Bas)], Rue Haute 139/3, 1000 Bruxelles, fax : 02 548 28 29.